#### การใช้งาน HDC V4.0 ( yla.hdc.moph.go.th ) Version 2

### <u>มีอะไรใหม่</u>

- ต้องยืนยันบัตรประชาชนทุกครั้งที่ Data-Exchange

## <u>ขั้นตอนสมัครใช้งาน</u>

- 1. นำบัตรประชาชนตัวจริงมายืนยันตัวตน ณ งาน IT ของ สสอ. หรือ สสจ.
- 2. เมื่อ สสจ. อนุมัติแล้วให้สมัครเข้าใช้งาน HDC ได้ที่เมนู "สวัสดี Guest -> สมัครสมาชิก"
- \*\*หากไม่มีการใช้งาน <u>60 วัน</u>จะถูกระงับการใช้งาน

### ้ขั้นตอนติดตั้งโปรแกรมอ่านบัตรประชาชนของ HDC (เตรียมเครื่องอ่านบัตร)

1. เข้าเว็บไซต์ HDC ไปที่เมนู "What NEW!"

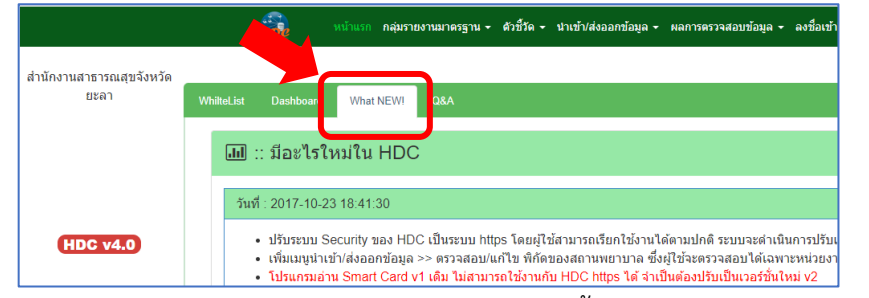

2. ดาวน์โหลด "โปรแกรมอ่าน Smart Card Agent" และทำการติดตั้ง

| วันที่ : 2017-10-23 18:41:30                                                                                                    |
|----------------------------------------------------------------------------------------------------|
| <ul> <li>ปรับระบบ Security ของ HDC เป็นระบบ https โดยผู้ใช้สามารถเรียกใช้งานได้ดามปกติ ระบบจะดำเนินกาะ</li> <li>เพิ่มเมนูน่าเข้า/ส่งออกข้อมูล &gt;&gt; ตรวจสอบ/แก้ไข พิกัดของสถานพยาบาล ซึ่งผู้ใช้จะตรวจสอบได้เฉพาะหา</li> <li>โปรแกรมอ่าน Smart Card v1 เดิม ไม่สามารถใช้งานกับ HDC https ได้ จำเป็นต้องปรับเป็นเวอร์ชั่นใหม่ v</li> <li><u>ขั้นตอนการใช้ Smart Card [https]</u></li> <li>ติดตั้ง โปรแกรมอ่าน Smart Card Agen ดาวน์โหลด Click ที่นี่</li> <li>อัพเดทโปรแกรมอ่าน Smart Card Agen ดาวน์โหลด Click ที่นี่</li> <li>อัพเดทโปรแกรมอ่าน Smart Card Agen ดาวน์โหลด Click ที่นี่</li> <li>อัพเดทโปรแกรมอ่าน Smart Card Agen ดาวน์โหลด Click ที่นี่</li> <li>อัพเดทโปรแกรมอ่าน Smart Card Agen ดาวน์โหลด Click ที่นี่</li> <li>อัพเดทโปรแกรมอ่าน Smart Card Agen ดาวน์โหลด Click ที่นี่</li> <li>ดัดตั้ง โปรแกรมอ่าน Smart Card Agen ดาวน์โหลด Click ที่นี่</li> <li>อัพเดทโปรแกรมอ่าน Smart Card Agen ดาวน์โหลด Click ที่นี่</li> <li>ดัดตั้ง โปรแกรมอ่าน Smart Card Agen ดาวน์โหลด Click ที่นี่</li> <li>ดัดดัง โปรแกรมอ่าน Smart Card Agen ดาวน์โหลด Click ที่นี่</li> <li>ดังเดทโปรแกรมอ่าน Smart Card Agen ดาวน์โหลด Click ที่มี</li> <li>ด้องกันการไข้ Smart Card ไว้กับคอมพิวเตอร์ก่อนเปิดครื่องเสมอ</li> <li>สำหรับการใช้ Smart Card https ครั้งแรก</li> <li>เปิด Browser เช่น Chrome ,Firefox แล้วเรียก https://localhost.8443/smartcard/data/</li> <li>ท่าดามขึ้นดอนในรูปภาพนี้สำหรับ Chrome และ firefox</li> </ul> |

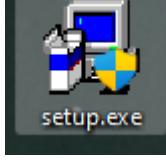

3. ดาวน์โหลด "<u>อัพเดท</u>โปรแกรมอ่าน Smart Card Agent" ล่าสุดและทำการติดตั้ง

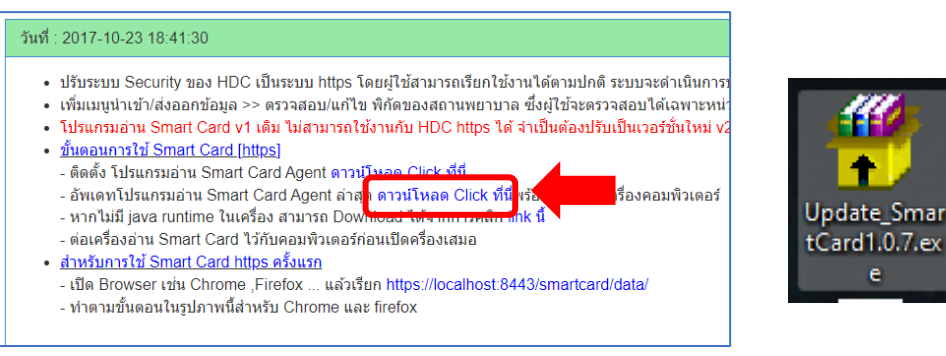

4. เสียบเครื่องอ่านบัตรและทำการรีเซตเครื่องคอมพิวเตอร์

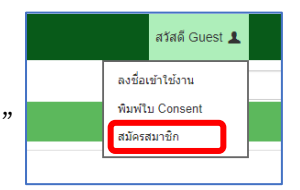

5. เข้าเว็บไซต์ HDC ไปที่เมนู "What NEW!" แล้วกด link ดังกล่าว

| <ul> <li>ปรับระบบ Security ของ HDC เป็นระบบ https โดยผู้ใช้สามารถเรียกใช้งานได้ตามปกติ ระบบจะดำเนินการ</li> </ul>                          |
|----------------------------------------------------------------------------------------------------|
| <ul> <li>เพิ่มเมนูน้ำเข้า/ส่งออกข้อมูล &gt;&gt; ตรวจสอบ/แก้ไข พี่กัดของสถานพยาบาล ซึ่งผู้ใช้จะตรวจสอบได้เฉพาะหน่</li> </ul>                |
| <ul> <li>โปรแกรมอ่าน Smart Card v1 เดิม ไม่สามารถใช้งานกับ HDC https ได้ จำเป็นต้องปรับเป็นเวอร์ชั้นใหม่ ง</li> </ul>                      |
| <ul> <li>ขั้นตอนการใช้ Smart Card [https]</li> </ul>                                                                                       |
| - ติดตั้ง โปรแกรมอ่าน Smart Card Agent ดาวน์โหลด Click ที่นี่                                                                              |
| - อัพเดทโปรแกรมอ่าน Smart Card Agent ล่าสุด ดาวน์โหลด Click ที่นี่พร้อม reboot เครื่องคอมพิวเตอร์                                          |
| - หากไม่มี java runtime ในเครื่อง สามารถ Download ได้จากการคลิก link นี้                                                                   |
| - ต่อเครื่องอ่าน Smart Card ไว้กับคอมพิวเตอร์ก่อนเปิดครื่องเสมอ                                                                            |
| • สำหรับการใช้ Smart Card https ครั้งแรก                                                                                                   |
| ามีด Browser เช่น Chrome Firefox แล้วเรียน https://localhost:8443/smartcard/data/                                                          |
| - เป็น Drowson เป็น Ontome ; inclos และเป็น integs.//iocumost.o++o/smancard/data/<br>ห่วดออมขึ้นคอมในระโออะห์นี้ส่วนรับ Chromo และ trates. |
| - ทาตามขนตอน เนรูปภาพนสาหรบ Chrome และ firefox                                                                                             |

6. กดตามขั้นตอนต่อไปนี้ (ครั้งแรกครั้งเดียว)

|                                                                                                    | Your connection is not private                                                                                                |
|----------------------------------------------------------------------------------------------------|----------------------------------------------------------------------------------------------------|
| ٨                                                                                                    | Attackers might be trying to steal your information from .com (for example, passwords, messages, or credit cards). Learn more |
|                                                                                                    | NET::ERR_CERT_COMMON_NAME_INVALID                                                                                             |
| Your connection is not private                                                                                                    | Help improve Safe Browsing by sending some system information and page content to Google.                                     |
| Attackers might be trying to steal your information from a commission of the sample, passwords, messages, or credit cards). <u>Learn more</u> | Privacy.policy                                                                                                    |
| NET::ERR_CERT_COMMON_NAME_INVALID                                                                                                    |                                                                                                    |
| Help improve Safe Browsing by sending some <u>system information and page content</u> to Google. <u>Privacy palicy</u>                        | Hide advanced Back to safety                                                                                                  |
|                                                                                                    | This server could not prove that it is <b>com</b> ; its security certificate is from<br>www.7 <b></b>                         |
| Advanced Back to safety                                                                                                    | intercepting your connection.                                                                                                 |
|                                                                                                    | Proceed to (unsafe)                                                                                                    |

7. จะปรากฏ {} บนหน้าจอ ให้ทำการเสียบบัตรประชาชนแล้วกด refresh จะปรากฏรายละเอียดบนหน้าบัตร

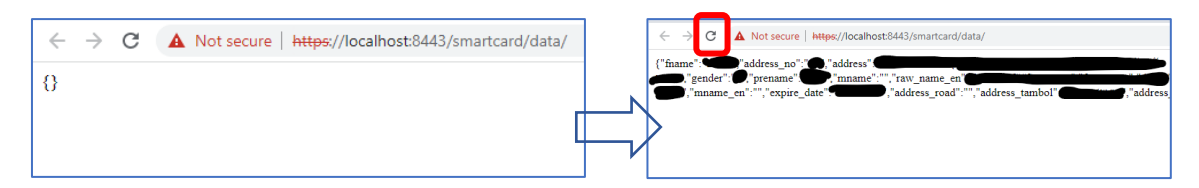

8. เข้าสู่ระบบ HDC ใช้งานตามปกติ

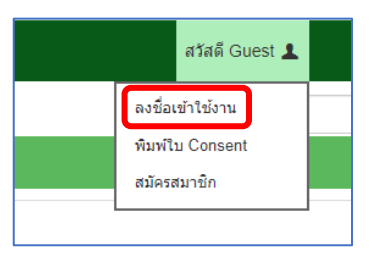

\*\*หากเข้าสู่ระบบไม่ได้

- 1. ทำการเสียบเครื่องอ่านบัตรแล้ว restart เครื่องคอมพิวเตอร์ใหม่
- \*\*\*\*ในบางเครื่องอาจติด Firewall ใช้งานไม่ได้

# <u>แก้ไข HDC V4 อ่านบัตรไม่ได้เฉพาะเครื่องที่ติดตั้งแล้วและ "เคยใช้งานได้"</u>

1. กด Ctrl + Shift + Esc บนแป้นพิมพ์

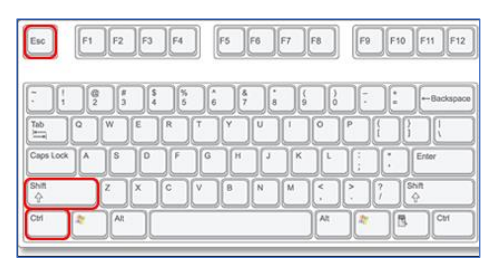

- 2. ค้นหา Process ชื่อ "Java(TM) Platform SE binary" เลือก แล้วกด End Task
- \*\*ถ้ามีหลาย Process ให้ End Task ให้หมด
- \*\*ถ้าไม่มีข้ามไปข้อ 3
  - <u>สำหรับ windows 10</u>

|                                            | 👰 Task Manager<br>File Options View  |                       |            |               | -          | □ ×           |
|--------------------------------------------|--------------------------------------|-----------------------|------------|---------------|------------|---------------|
|                                            | Processes Performance App history    | Startup Users Details | Services   |               |            |               |
|                                            | ^<br>Name                            | Status                | 16%<br>CPU | 60%<br>Memory | 5%<br>Disk | 0%<br>Network |
| 📧 Task Manager — 🔲 X                       | > III HP Smart-Install Service       |                       | 0%         | 0.4 MB        | 0 MB/s     | 0 Mbps        |
|                                            | > igfxCUIService Module              |                       | 0%         | 0.9 MB        | 0 MB/s     | 0 Mbps        |
| BlueStacks Frontend (32 bit)               | 📧 igfxEM Module                      |                       | 0%         | 2.3 MB        | 0 MB/s     | 0 Mbps        |
| 💿 Google Chrome                            | igfxHK Module                        |                       | 0%         | 2.9 MB        | 0 MB/s     | 0 Mbps        |
| 🚱 Internet Download Manager (IDM) (32 bit) | 🛃 igfxTray Module                    |                       | 0%         | 2.4 MB        | 0 MB/s     | 0 Mbps        |
| · · · · ·                                  | > 💽 Inkjet Printer/Scanner/Fax Exte  | n                     | 0%         | 0.5 MB        | 0 MB/s     | 0 Mbps        |
|                                            | Java Update Checker (32 bit)         | 2                     | 0%         | 2.4 MB        | 0 MB/s     | 0 Mbps        |
|                                            |                                      | 2                     | 0%         | 2.3 MB        | 0 MB/s     | 0 Mbps        |
|                                            | 🛃 Java(TM) Platform SE binary        |                       | 0%         | 142.1 MB      | 0 MB/s     | 0 Mbps        |
|                                            | - machine bebug manager (se b        | ny                    | 0%         | 1.5 MB        | 0 MB/s     | 0 Mbps        |
|                                            | > 💽 Microsoft 365 (Office) Backgrou  | μ φ                   | 0%         | 1.3 MB        | 0.1 MB/s   | 0 Mbps        |
|                                            | > III Microsoft Network Realtime In: | 5                     | 0%         | 3.2 MB        | 0 MB/s     | 0 Mbps        |
|                                            | > 🧧 Microsoft Text Input Applicatio  | n                     | 0%         | 5.6 MB        | 0 MB/s     | 0 Mbps        |
| 1                                          | > 🔒 Microsoft Windows Search Inde    | e                     | 0%         | 12.7 MB       | 0 MB/s     | 0 Mbps        |
|                                            | ٢                                    |                       |            |               |            | >             |
| Some details End task                      | Fewer details                        |                       |            |               | 3          | End task      |

- <u>สำหรับ windows 11</u>

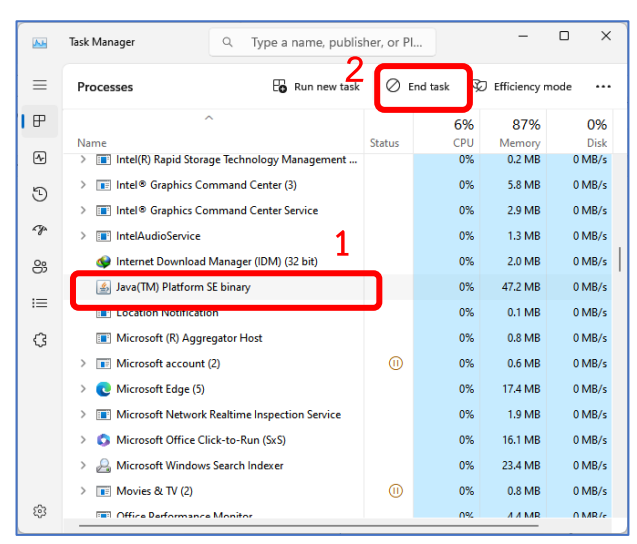

 เสียบเครื่องอ่านบัตรพร้อมบัตรประชาชน แล้วไปที่ไดร์ C:\SmartCard\printdaemon รัน print.bat หากมีข้อความแจ้งเตือนให้กด allow หรือ อนุญาต

| printdaemon   | × +                          |                     |                     |          |
|---------------|------------------------------|---------------------|---------------------|----------|
| 🕀 New 🖌 🥉     |                              | 🗓 🛝 Sort ~ 🔳 View ~ |                     |          |
| ÷ → ~ ↑       | C:\SmartCard\printdaemon     |                     |                     |          |
| A Home        | Name                         | Date modified       | Туре                | Size     |
|               | 📒 lib                        | 20/02/2019 09:20 AM | File folder         |          |
| 🛄 Desktop 🔹 🖈 | 📒 picture                    | 20/02/2019 09:08 AM | File folder         |          |
| 🞍 Downloads 🖈 | 🕌 JSmartCardReader.jar       | 14/09/2017 09:12 PM | Executable Jar File | 227 KB   |
| 📑 Documents 🖈 | 🕌 JSmartcardReader-1.0.7.jar | 15/11/2018 07:24 PM | Executable Jar File | 2,187 KB |
| Nictures 🖈    | 🖫 print.bat                  | 20/02/2019 09:08 AM | Windows Batch File  | 1 KB     |
|               |                              |                     |                     |          |

4. ทดสอบโดยการเข้าเว็บไซต์ HDC ไปที่เมนู "What NEW!" แล้วกด link ดังกล่าว หากปรากฎชื่อตามบัตร ประชาชน สามารถใช้งาน HDC Data-Exchange ได้

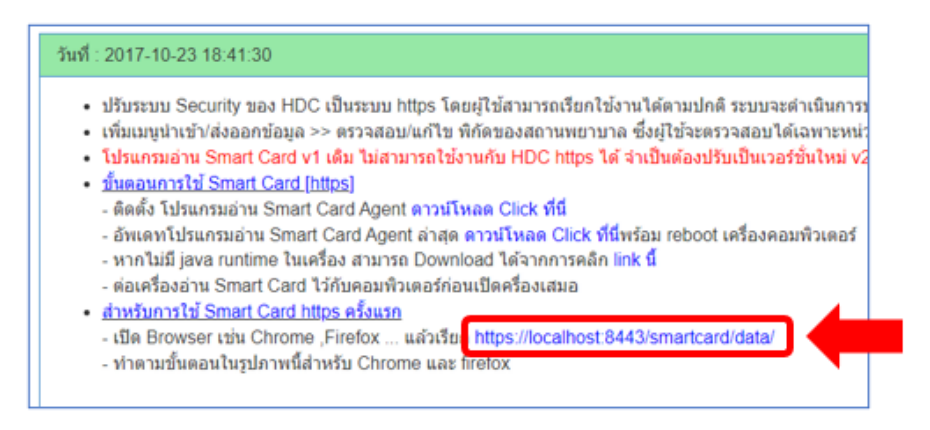